Almighty @ home Using FileZilla and Putty

## Install

- Install FileZilla
- Install Putty

### Generate a programm

You can use any text editor on your computer, save the file with ending ".C" !!

Save on YOUR computer under e.g. Dokumente/Uni/1\_Semester/PRG/helloWorld.C

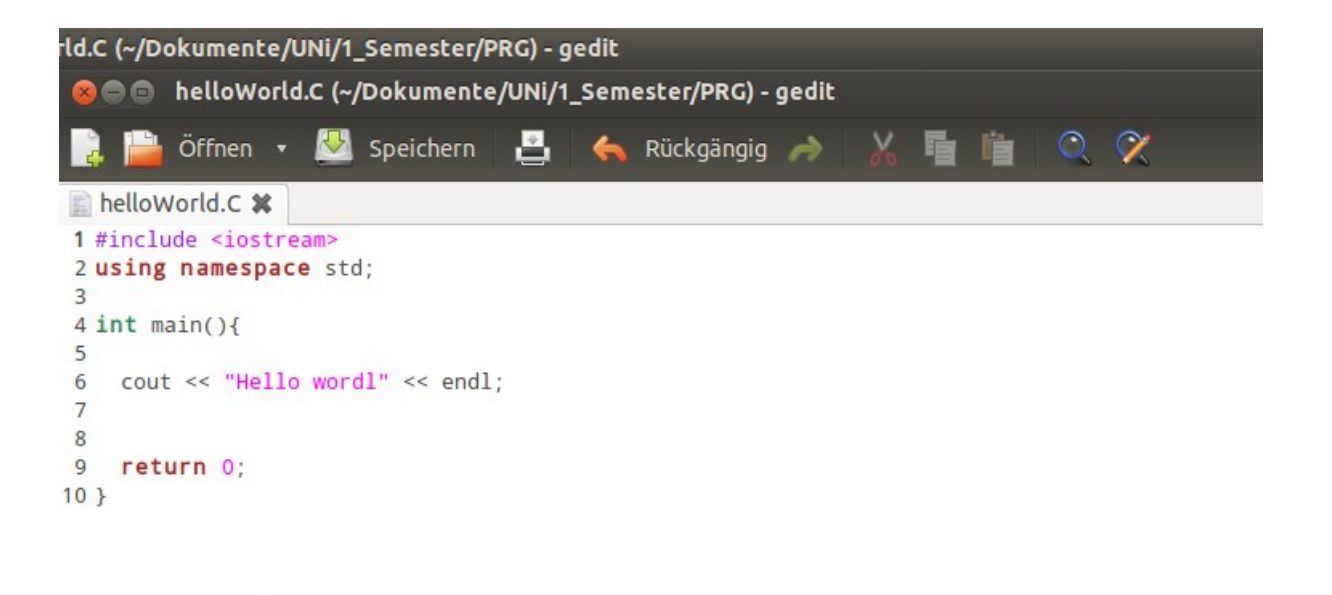

## FileZilla (1)

### Start FileZilla

| We C Incind               | Sector Sector Sector                   |                  |                |                                     |                       |
|---------------------------|----------------------------------------|------------------|----------------|-------------------------------------|-----------------------|
| 🛛 🖉 🗊 👚 🛹 🗌               | <b>☆</b> ₩¤ <b>\$\$</b>                |                  |                |                                     |                       |
| Server: .cs.unixje.ac.at  | Benutzername: Passwort:                | Port: 22         | /erbinden 💌    |                                     |                       |
|                           |                                        |                  | 11             |                                     |                       |
| Lokal: /                  |                                        | ~                | Server:        |                                     |                       |
| ►                         |                                        |                  |                |                                     |                       |
| Dateiname                 | Dateigröße Dateityp                    | Zuletzt geändert | =              |                                     |                       |
| autodesk                  | Verzeichnis                            | 10.02.2015 09:   |                |                                     |                       |
| 🧊 bin                     | Verzeichnis                            | 18.02.2015 22:   | Dateiname ^    | Dateigröß Dateity                   | D Zuletzt geände Bere |
| poot 📔                    | Verzeichnis                            | 18.02.2015 22:   |                |                                     |                       |
| 📁 cdrom                   | Verzeichnis                            | 14.10.2013 15:   |                | Derzeit mit keinem Server verbunden |                       |
| j dev                     | Verzeichnis                            | 07.03.2015 08:   |                | Derzeichnie Keinem Server verbanden |                       |
| p etc                     | Verzeichnis                            | 07.03.2015 08:   |                |                                     |                       |
| 📁 fl3xx                   | Verzeichnis                            | 31.07.2014 15:   |                |                                     |                       |
| fl3xx_PDF_Templates       | Verzeichnis                            | 31.07.2014 15:   |                |                                     |                       |
| 📁 home                    | Verzeichnis                            | 10.11.2014 09:   |                |                                     |                       |
| 📁 lib                     | Verzeichnis                            | 04.03.2015 13:   |                |                                     |                       |
| 📁 lib32                   | Verzeichnis                            | 04.03.2015 13:   |                |                                     |                       |
| 📁 lib64                   | Verzeichnis                            | 04.03.2015 13:   |                |                                     |                       |
| lost+found                | Verzeichnis                            | 14.10.2013 15:   |                |                                     |                       |
| 6 Dateien und 27 Verzeich | nisse. Gesamtgröße: mindestens 45,0 MB |                  | Nicht verbunde | en.                                 |                       |
|                           |                                        |                  |                | 🚥 Warteschlang                      | ge: leer 🛛 🔍 🔍        |

# FileZilla (2)

• Enter login data:

Server:almighty.cs.univie.ac.atBenutzername:username from univis/cewebsPassword:password from univis/cewebsPort:22

- Click "Verbinden"
- Click "OK" in the pop-Up
- If another Pop-Up appears you are asked for the password of YOUR home computer!

## FileZilla (3)

#### It should look like this now

| Sich Marzoss to@ading                                                                     | ncy.cs.onivie.oc.ac - incento                                                                                                    |                                                                                                    |                                                                                           |                                   |
|-------------------------------------------------------------------------------------------|----------------------------------------------------------------------------------------------------|----------------------------------------------------------------------------------------------------|-------------------------------------------------------------------------------------------|-----------------------------------|
| 1                                                                                         | 🛤 k 🖉 🔳 🕂 🚰 M                                                                                                    |                                                                                                    |                                                                                           |                                   |
| Server: sftp://almighty Benutze                                                           | ername: Passwort: ••                                                                                                    | ••••• Port:                                                                                                    | Verbinden 💌                                                                               |                                   |
| Status: Verbinde mit almighty.<br>Antwort: fzSftp started<br>Befehl: open "a1209910@almig | cs.univie.ac.at<br>ghty.cs.univie.ac.at" 22                                                                                                    |                                                                                                    |                                                                                           |                                   |
| Lokal: /                                                                                  | 😣 Server-Schlüssel stimme                                                                                                    | n nicht überein                                                                                                    | Ĭ.                                                                                        |                                   |
|                                                                                           | Warnung: Mögliche Siche<br>Der Server-Schlüssel stim<br>überein, der gespeichert<br>Administrator den Schlü<br>eine Verbindung zu einen<br>der vorgibt, der gewünsc<br>Falls Sie nichts von einem<br>Details für neuen Schlüs | rrheitslücke!<br>Imt nicht mit dem Schlüsse<br>ist. Entweder hat der<br>ssel geändert oder Sie vers<br>n anderen Computer herzu<br>hte Server zu sein.<br>Wechsel des Server-Schlüs<br>sel: | el<br>suchen<br>istellen,<br>isels wissen, kontaktieren Sie bitte den Server-Administrato | r.                                |
| Dateiname                                                                                 | Fingerabdruck: ssh-rsa                                                                                                    | 2048 1a:ca:b0:b7:16:33:97                                                                                                    | :c5:62:2b:97:0d:48:65:5e:e2                                                               |                                   |
| 🧊 autodesk                                                                                |                                                                                                    |                                                                                                    | L-2                                                                                       |                                   |
| 📁 bin                                                                                     |                                                                                                    | en und verbindung herstel                                                                                                    | len?                                                                                      | igröß Dateityp Zuletzt geände Ber |
| j boot                                                                                    | Für diesen Server ges                                                                                                    | peicherten Schlüssel aktua                                                                                                    | alisieren                                                                                 |                                   |
| 📁 cdrom                                                                                   |                                                                                                    | OK                                                                                                    | Abbrechen                                                                                 | bunden                            |
| ja dev                                                                                    |                                                                                                    |                                                                                                    |                                                                                           |                                   |
| j etc                                                                                     | Verzeichnis                                                                                                    | 07.03.2015 08:                                                                                                    |                                                                                           |                                   |
| fl3xx                                                                                     | Verzeichnis                                                                                                    | 31.07.2014 15:                                                                                                    |                                                                                           |                                   |
| fl3xx_PDF_Templates                                                                       | Verzeichnis                                                                                                    | 31.07.2014 15:                                                                                                    |                                                                                           |                                   |
| p home                                                                                    | Verzeichnis                                                                                                    | 10.11.2014 09:                                                                                                    |                                                                                           |                                   |
| j lib                                                                                     | Verzeichnis                                                                                                    | 04.03.2015 13:                                                                                                    |                                                                                           |                                   |
| Jib32                                                                                     | Verzeichnis                                                                                                    | 04.03.2015 13:                                                                                                    |                                                                                           |                                   |
| jib64                                                                                     | Verzeichnis                                                                                                    | 04.03.2015 13:                                                                                                    |                                                                                           |                                   |
| lost+found                                                                                | Verzeichnis                                                                                                    | 14.10.2013 15:                                                                                                    |                                                                                           |                                   |
| 6 Dateien und 27 Verzeichnisse. Ge                                                        | samtgroße: mindestens 45,0 MB                                                                                                    |                                                                                                    | Nicht verbunden.                                                                          |                                   |
|                                                                                           |                                                                                                    |                                                                                                    | 🔂 🖬                                                                                       | Warteschlange: leer               |

### FileZilla (4)

### The left side shows the file structure of your home computer

The right side shows the file structure of your almighty account /

| Server: sftp://almighty Benutzer<br>Status: Anzeigen des Verzeichnish<br>Befehl: ls<br>Status: Listing directory /home/<br>Status: Listing directory /home/<br>Status: Listing directory /home/ | CACAGUINTEROCOC - FICZING                                                                                                    | ••••• Port:                                                                                                    | Verbinden                                                                                                    |                                                                                                    |                                                                                                    |
|----------------------------------------------------------------------------------------------------|----------------------------------------------------------------------------------------------------|----------------------------------------------------------------------------------------------------|----------------------------------------------------------------------------------------------------|----------------------------------------------------------------------------------------------------|----------------------------------------------------------------------------------------------------|
| Lokal: /home/m /Dokume<br>LaTex<br>MBT<br>OL<br>V PRG<br>V Uebungsprog<br>Aufgabe1                                                                                                    | nte/UNi/1_Semester/PRG/<br>gramme                                                                                                    |                                                                                                    | <ul> <li>Server: /home/a /Documents</li> <li>Computergraphik</li> <li>Desktop</li> <li>Documents</li> <li>Documents</li> <li>Sownloads</li> <li>eclipse</li> <li>HelloWorld</li> <li>Music</li> </ul> |                                                                                                    |                                                                                                    |
| Dateiname Uebungsprogramme helloWorld.C String.h Exkurs Streams.pdf UEVorbesprechung.pdf VOVorbesprechung.pdf PROGVS12.pdf                                                                      | Dateigröße Dateityp<br>Verzeichnis<br>104 B C-Datei<br>1,3 KB h-Datei<br>205,2 KB pdf-Datei<br>593,2 KB pdf-Datei<br>638,5 KB pdf-Datei<br>2,4 MB pdf-Datei | Zuletzt geändert<br>22.02.2014 10:<br>07.03.2015 09:<br>11.01.2013 23:<br>12.11.2012 12:<br>10.10.2012 21:<br>10.10.2012 21:<br>10.10.2012 21: | <pre>Pictures<br/>Dateiname ^<br/>Comparison<br/>ESC<br/>Coraphik<br/>InformatikUndRecht<br/>SCP<br/>SDM<br/>oldSemesters<br/>Junit-&gt;almighty~<br/>almighty~<br/>htmltry~</pre>                    | Dateigröß Dateityp<br>Verzeich<br>Verzeich<br>Verzeich<br>Verzeich<br>Verzeich<br>Verzeich<br>81 B Datei<br>229 B Datei<br>251 B Datei | Zuletzt geände Ber<br>16.10.2014 drwa<br>12.11.2014 drwa<br>19.11.2015 drwa<br>14.01.2015 drwa<br>01.05.2014 drwa<br>29.10.2014 drwa<br>28.10.2013 -rw-r<br>28.10.2013 -rw-r<br>04.11.2013 -rw-r |
| 1 Datei ausgewählt. Gesamtgröße: 1                                                                                                    | 04 B                                                                                                    |                                                                                                    | 3 Dateien und 6 Verzeichnisse. Gesamtgröße:                                                                                                    | 561 B                                                                                                    |                                                                                                    |

### FileZilla (5)

#### Navigate to the file on your Computer

Navigate at almighty where you want to save it, e.g. Documents

|                                                                                                    | \$ Ø E R 7 8                                                                                                    |                                                                                                    |                                                                                                    |                                                                                                    |                                                                                                    |                                                                          |
|----------------------------------------------------------------------------------------------------|----------------------------------------------------------------------------------------------------|----------------------------------------------------------------------------------------------------|----------------------------------------------------------------------------------------------------|----------------------------------------------------------------------------------------------------|----------------------------------------------------------------------------------------------------|--------------------------------------------------------------------------|
| Server: [sftp://almighty] Benutzern<br>status: Ensting un ectory /nome/a<br>status: Anzeigen des Verzeichnisi<br>Status: Empfange Verzeichnisinha<br>Befehl: Is<br>Status: Listing directory /home/a<br>Status: Anzeigen des Verzeichnisi | ame: Passwort: Passwort: P | Port:                                                                                                    | Verbinden                                                                                                    |                                                                                                    |                                                                                                    |                                                                          |
| Aufgabe1                                                                                                    | te/UNi/1_Semester/PRG/                                                                                                    |                                                                                                    | <ul> <li>S ver: /home /Documents</li> <li>2 Computergraphik</li> <li>3 Desktop</li> <li>Documents</li> <li>Oonuloads</li> <li>3 eclipse</li> <li>3 HelloWorld</li> <li>3 Maria</li> </ul> |                                                                                                    |                                                                                                    | -                                                                        |
| Dateiname                                                                                                    | Dateigröße Dateityp                                                                                                    | Zuletzt geändert                                                                                                    | Pictures                                                                                                    |                                                                                                    |                                                                                                    |                                                                          |
| <ul> <li>Uebungsprogramme</li> <li>helloWorld.C</li> <li>String.h</li> <li>Exkurs Streams.pdf</li> <li>UEVorbesprechung.pdf</li> <li>VOVorbesprechung.pdf</li> <li>PROGVS12.pdf</li> </ul>                                                | Verzeichnis<br>104 B C-Datei<br>1,3 KB h-Datei<br>205,2 KB pdf-Datei<br>593,2 KB pdf-Datei<br>638,5 KB pdf-Datei<br>2,4 MB pdf-Datei                                                                                                    | 22.02.2014 10:<br>07.03.2015 09:<br>11.01.2013 23:<br>12.11.2012 12:<br>10.10.2012 21:<br>10.10.2012 21:<br>10.10.2012 21: | Dateiname ^<br>ESC Graphik InformatikUndRecht SCP SDM OldSemesters Junit->almighty~ almighty~ htmltry~                                                                                    | Dateigröß Dateityp<br>Verzeich<br>Verzeich<br>Verzeich<br>Verzeich<br>Verzeich<br>Verzeich<br>81 B Datei<br>229 B Datei<br>251 B Datei | Zuletzt geänd<br>16.10.2014<br>12.11.2014<br>19.11.2014<br>14.01.2015<br>01.05.2014<br>29.10.2014<br>28.10.2013<br>28.10.2013<br>04.11.2013 | lt Ber<br>drw<br>drw<br>drw<br>drw<br>drw<br>drw<br>-rw-<br>-rw-<br>-rw- |
| 1 Date ausgewählt. Gesamtgröße: 10                                                                                                    | 4 B                                                                                                    |                                                                                                    | 3 Dateien und 6 Verzeichnisse. Gesamtgröße: 56                                                                                                    | I B                                                                                                    |                                                                                                    |                                                                          |

#### Your program should be there now

### FileZilla (6)

### Drag and drop the file to almighty

| Server: sftp://almighty Benutzern<br>Status: Ensting un eccol y mome/a<br>Status: Anzeigen des Verzeichnisi<br>Status: Empfange Verzeichnisih.<br>Befehl: Is<br>Status: Listing directory / ome/a<br>Status: Anzeigen des Verzeichnisi<br>Lokal: /home///Dokumen<br>I_Semester<br>LaTeX<br>MBT<br>OL<br>V PRG | Passwort: • A1209910/Documents inhalts abgeschlossen alt a1209910/Documents inhalts abgeschlossen ate/UNi/1_Semester/PRG/ | Port:                                                                                  | Verbinden                                                                                                    |                                                                                                    |                                                                                                    | <b>v</b>                                                                |
|----------------------------------------------------------------------------------------------------|----------------------------------------------------------------------------------------------------|----------------------------------------------------------------------------------------|----------------------------------------------------------------------------------------------------|----------------------------------------------------------------------------------------------------|----------------------------------------------------------------------------------------------------|-------------------------------------------------------------------------|
| <ul> <li>Uebungsprog</li> <li>Aufgabe1</li> </ul>                                                                                                    | ramme                                                                                                    |                                                                                        | ecupse     HelloWorld                                                                                                    |                                                                                                    |                                                                                                    |                                                                         |
| Dateiname                                                                                                    | Dateigröße Dateityp                                                                                                    | Zuletzt geändert                                                                       | Music     Pictures                                                                                                    |                                                                                                    |                                                                                                    |                                                                         |
| <ul> <li>Uebungsprogramme</li> <li>helloWorld.C</li> </ul>                                                                                                    | Verzeichnis<br>104 B C-Datei                                                                                              | 22.02.2014 10:<br>07.03.2015 09:                                                       | Dateiname ^                                                                                                    | Dateigröß Dateityp                                                                                   | Zuletzt geär                                                                                                    | ndi Beri                                                                |
| String.h<br>Exkurs Streams.pdf<br>UEVorbesprechung.pdf<br>VOVorbesprechung.pdf<br>PROGVS12.pdf                                                                                                    | 1,3 KB h-Datei<br>205,2 KB pdf-Datei<br>593,2 KB pdf-Datei<br>638,5 KB pdf-Datei<br>2,4 MB pdf-Datei                      | 11.01.2013 23:<br>12.11.2012 12:<br>10.10.2012 21:<br>10.10.2012 21:<br>10.10.2012 21: | <ul> <li>ESC</li> <li>Graphik</li> <li>InformatikUndRecht</li> <li>SCP</li> <li>SDM</li> <li>oldSemesters</li> <li>Junit-&gt;almighty~</li> <li>almighty~</li> <li>htmltry~</li> </ul> | Verzeich<br>Verzeich<br>Verzeich<br>Verzeich<br>Verzeich<br>81 B Datei<br>229 B Datei<br>251 B Datei | 16.10.2014<br>12.11.2014<br>19.11.2014<br>14.01.2015<br>01.05.2014<br>29.10.2014<br>28.10.2013<br>28.10.2013<br>04.11.2013 | drw)<br>drw)<br>drw)<br>drw)<br>drw)<br>drw)<br>-rw-r<br>-rw-r<br>-rw-r |
| 1 Datei ausgewählt. Gesamtgröße: 10                                                                                                    | 04 B                                                                                                    |                                                                                        | 3 Dateien und 6 Verzeichnisse. Gesamtgröße: 56                                                                                                    | 51 B                                                                                                 | leer                                                                                                    | • •                                                                     |

## FileZilla (7)

#### Your program should be also at almighty now

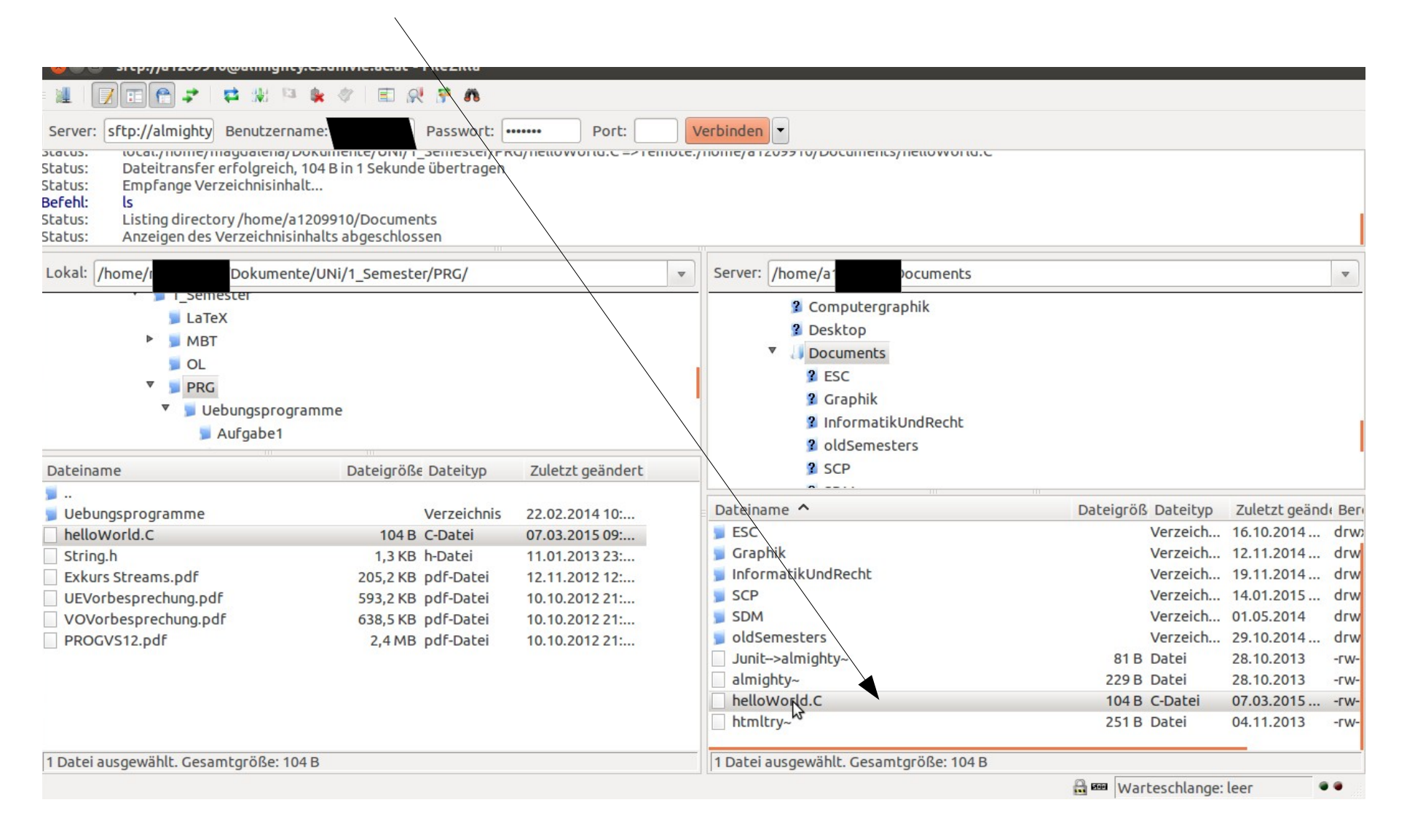

# Putty (1)

### Now start Putty

Again enter

Host Name: almighty.cs.univie.ac.at Port: 22

Click Open

| 😣 PuTTY Config              | uration                                                                         |            |
|-----------------------------|---------------------------------------------------------------------------------|------------|
| Category?<br>Session        | Basic options for your PuTTY ses<br>Specify the destination you want to connect | sion<br>to |
| Logging                     | Host <u>N</u> ame (or IP address)                                               | Port       |
| ▼ Terminal                  | almighty.cs.univie.ac.at                                                        | 22         |
| Keyboard<br>Bell            | Connection type:                                                                | 🔿 Serial   |
| Features<br>▼ Window        | Load, save or delete a stored session<br>Saved Sessions                         |            |
| Behaviour<br>Translation    | Default Settings                                                                | Load       |
| Selection                   |                                                                                 | Save       |
| Colours                     |                                                                                 | Delete     |
| Fonts<br>Connection<br>Data |                                                                                 |            |
| Proxy<br>Telnet<br>Rlogin   | Close window on exit:<br>Always Never Only on cle                               | ean exit   |
| ▶ SSH                       |                                                                                 |            |
| About                       | Open                                                                            | Cancel     |

# Putty (2)

Login with your univis/cewebs account as before

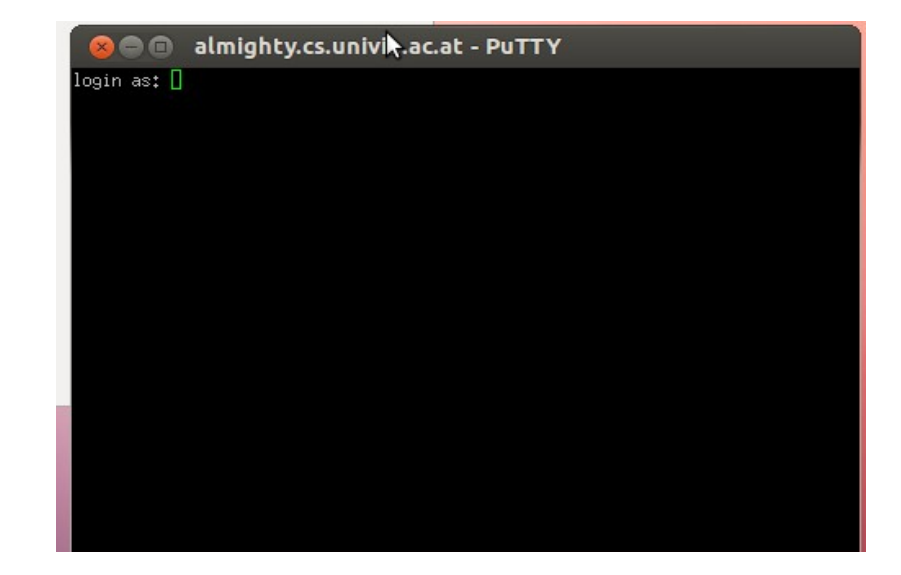

# Putty (3)

Change directory to Documents (because we saved the file there!)

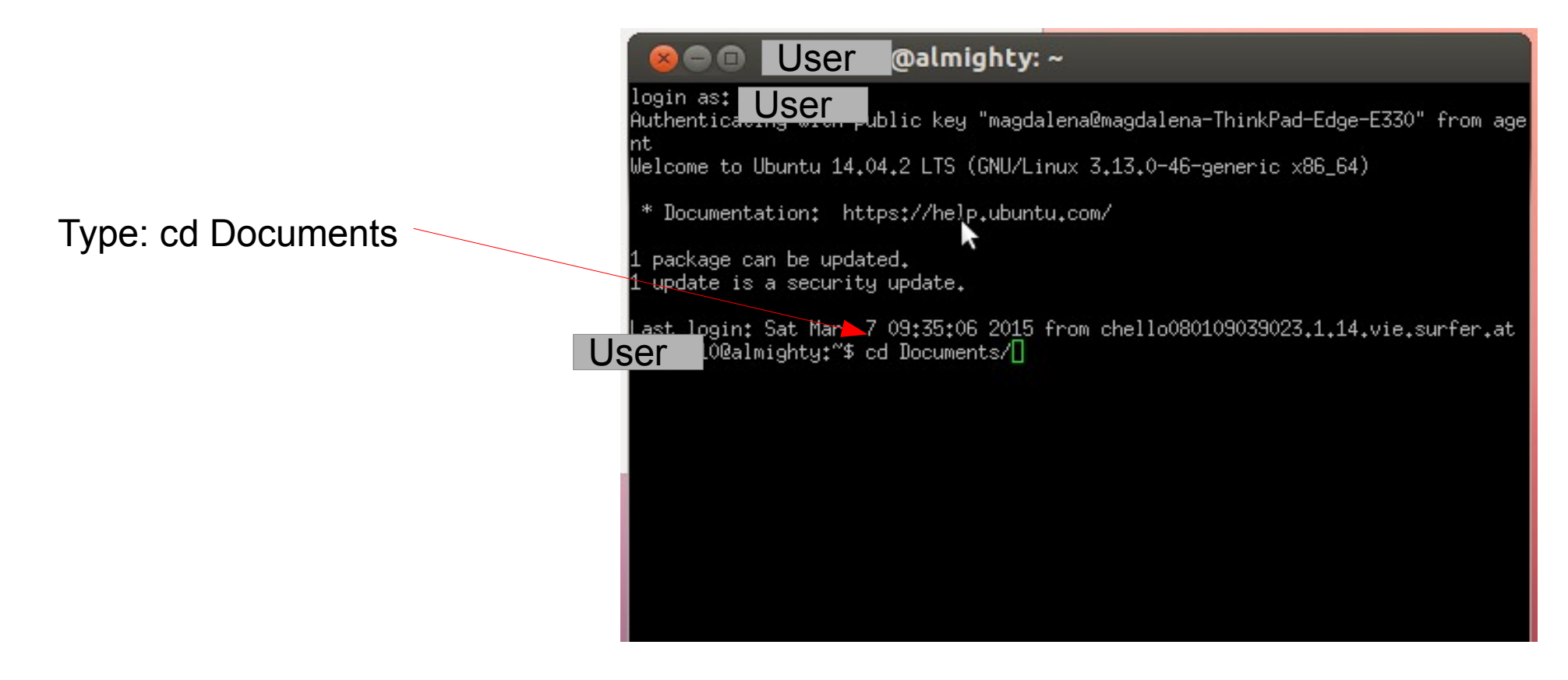

# Putty (4)

### Type Is to check if the file is there

If it is not there, check in FileZilla Where you really saved the file

It should be dropped to Documents In this example

| 800                           | User                                     | )@almighty: ~/Doc                                     | uments                          |                   |
|-------------------------------|------------------------------------------|-------------------------------------------------------|---------------------------------|-------------------|
| login as:<br>Authentica<br>nt | User                                     | blic key "magdalena@ma                                | gdalena-ThinkPad-Ed             | ge-E330" from age |
| Welcome to                    | Ubuntu 14.0                              | 4.2 LTS (GNU/Linux 3.1                                | 3.0-46-generic x86_             | 64)               |
| * Document                    | ation: htt                               | ps://help.ubuntu.com/                                 |                                 |                   |
| 1 package o<br>1 update is    | can be updat<br>s a security             | ed.<br>update.                                        |                                 |                   |
| Last Tooin:<br>User           | Sat Mar 7<br>mighty:~\$ c<br>mighty:~/Do | 09:35:06 2015 from ch<br>d Documents/<br>cuments\$ ls | ello080109039023.1.             | 14.vie.surfer.at  |
| almighty<br>ESC<br>User       | Graphik<br>helloWorld.<br>ighty:~/Do     | htmltry~<br>C InformatikUndRecht<br>cuments\$ [       | Junit>almighty~<br>oldSemesters | SCP<br>SDM        |
|                               |                                          | *                                                     |                                 |                   |
|                               |                                          |                                                       |                                 |                   |
|                               |                                          |                                                       |                                 |                   |

# Putty (5)

#### Compile your prgroamm

#### Type: g++ -Wall -O3 helloWorld.C -o helloworld

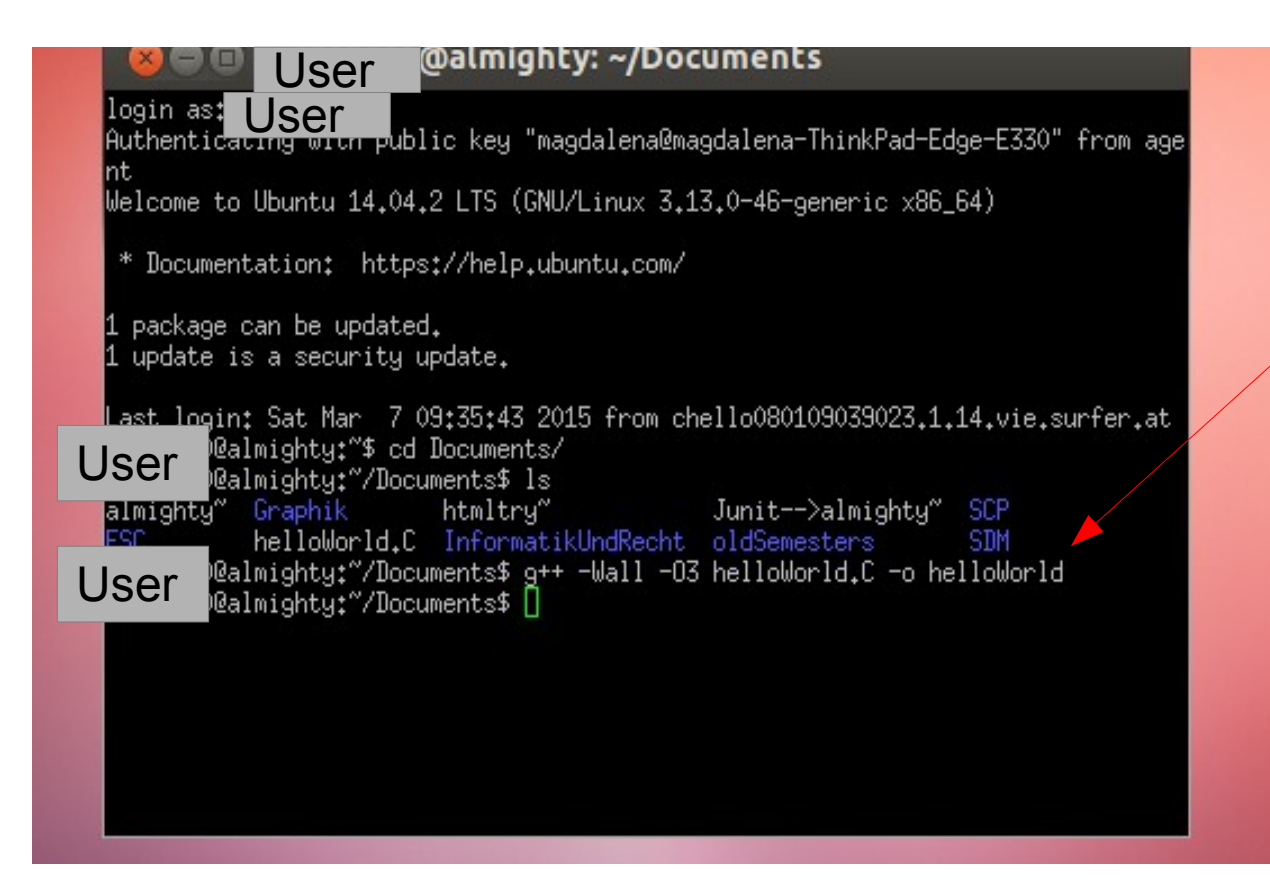

# Putty (6)

Run your programm

Type: ./helloWorld

| User @almighty: ~/Documents                                                                                                    |
|----------------------------------------------------------------------------------------------------|
| login as: a1209910<br>Authenticating with public key "magdalena@magdalena-ThinkPad-Edge-E330" fro                                                                                                    |
| Welcome to Ubuntu 14.04.2 LTS (GNU/Linux 3.13.0-46-generic x86_64)                                                                                                    |
| * Documentation: https://help.ubuntu.com/                                                                                                    |
| 1 package can be updated.<br>1 update is a security update.                                                                                                    |
| Last login: Sat Mar 7 09:35:43 2015 from chello080109039023.1.14.vie.surfe<br>Walmighty: Schouments/<br>Walmighty: Craphik htmltry Junit>almighty SCP<br>helloWorld.C InformatikUndRecht oldSemesters SDM<br>USER Walmighty: Documents\$ g++ -Wall -03 helloWorld.C -o helloWorld<br>Hello word!<br>USER Walmighty: Documents\$ [ |
|                                                                                                    |